JADE の使用例(14) プロファイルフィッティングのバッチ処理

類似の複数の回折パターンに対して同じ設定を使い、一度にまとめてプロファイルフィッ ティングを行うことができます。

- ① 複数の回折パターンを開き、プロットウィンドウに表示する
- ② 最初に1つの回折パターンに対してプロファイルフィッティングを行う
- ③ メニューからバッチ処理を実行

という流れで処理を行います。

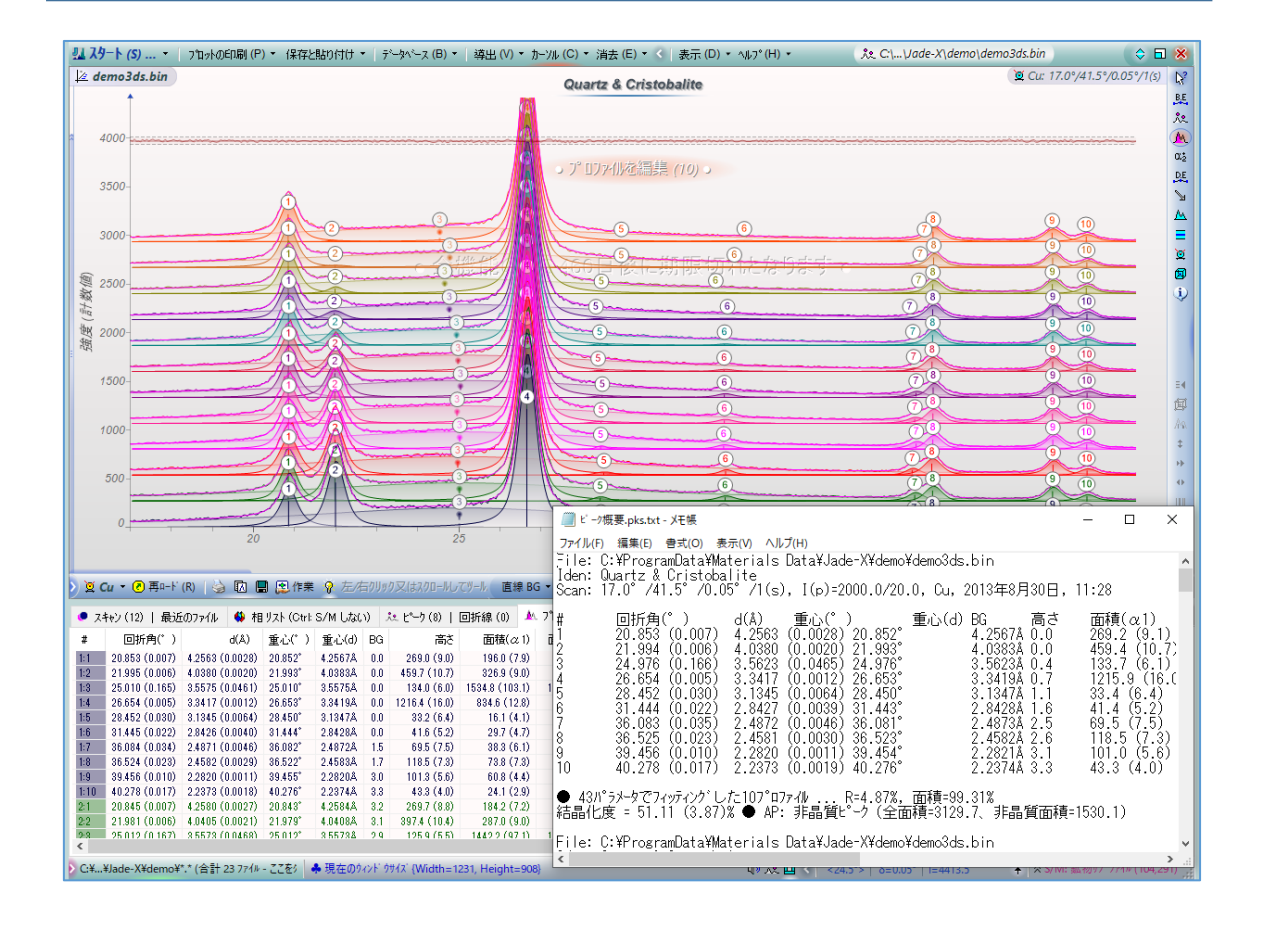

## 操作方法

- ① プロファイルフィッティングの準備
- 1. プロファイルフィッティングを行いたい回折パターンのデータをすべて開き、プロッ トウィンドウに重ねがきします。

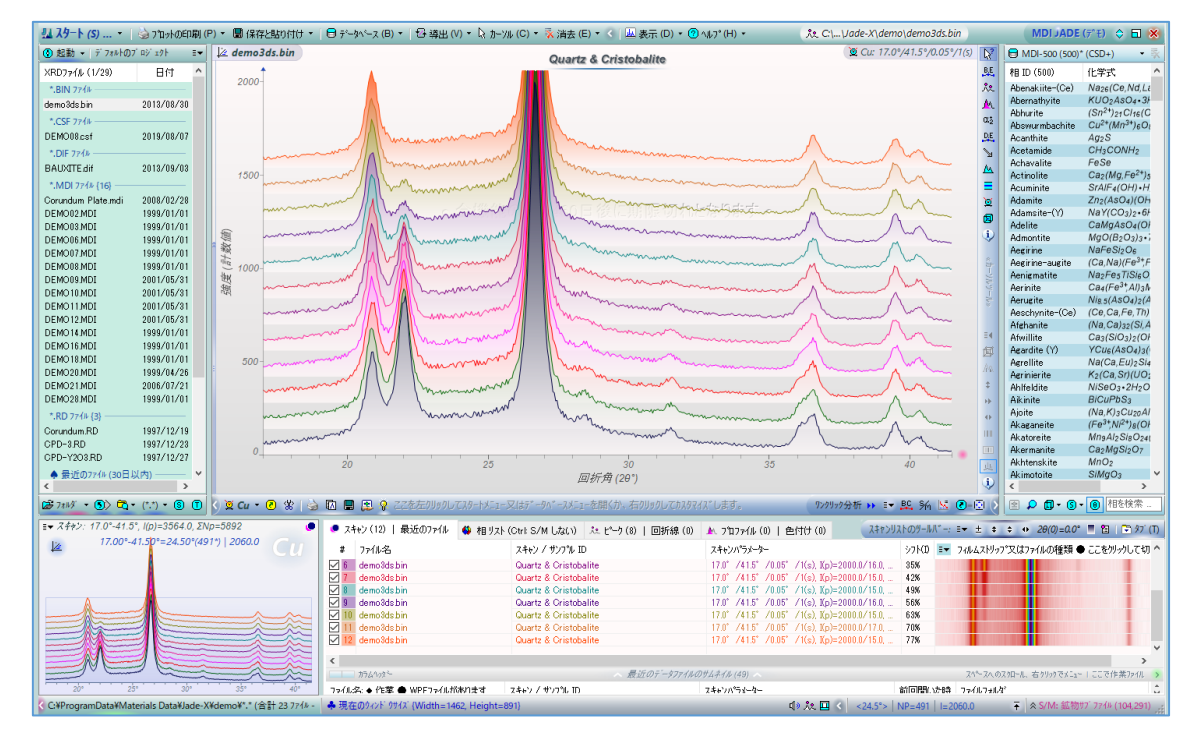

 最初に1つの回折パターンに手動でプロファイルフィッティングを行います。このと きと同じ設定が、バッチ処理を行うときに使われます。 複数の回折パターンが開かれている状態でプロファイルフィッティングを行うと、「ス キャン」タブのいちばん上にあるデータ(プロットウィンドウではいちばん下に表示さ れているパターン)に対して処理が行われます。

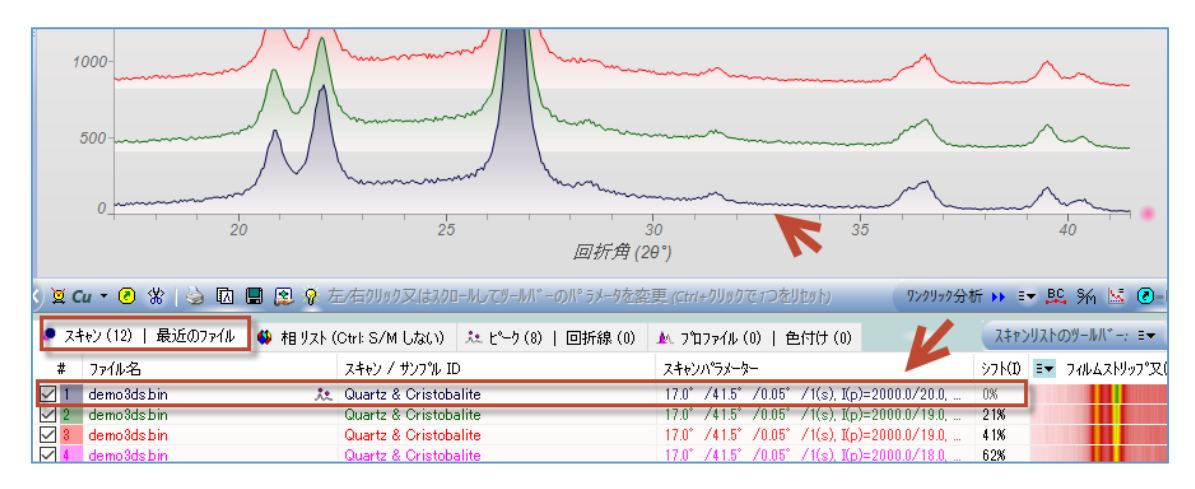

② プロファイルフィッティングの実行

 「プロファイル」タブを開き、実際にプロファイルフィッティングを行います。「初期 化」ボタンをクリックすると、ピーク位置に JADE がプロファイルを挿入します。
 ※「初期化」ボタンをクリックせずに、プロットウィンドウのピーク位置でマウスをク リックし、手動でプロファイルを挿入しても構いません。

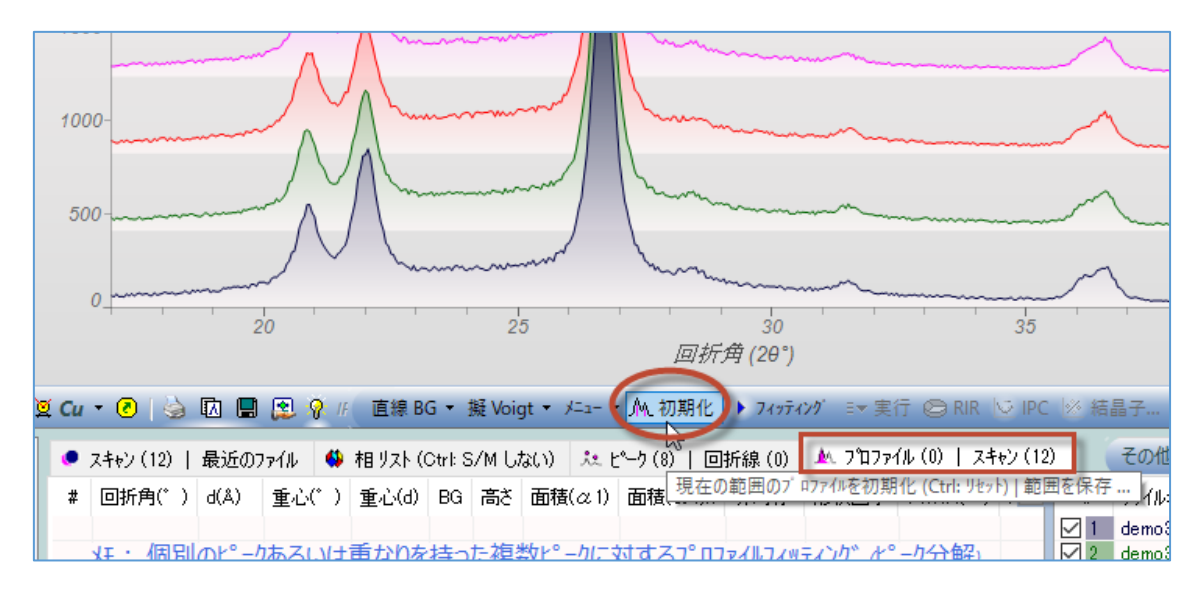

2. 「初期化」ボタンで挿入されたプロファイルを手動で修正できます。以下の操作で修正 できますので、必要に応じて修正してください。

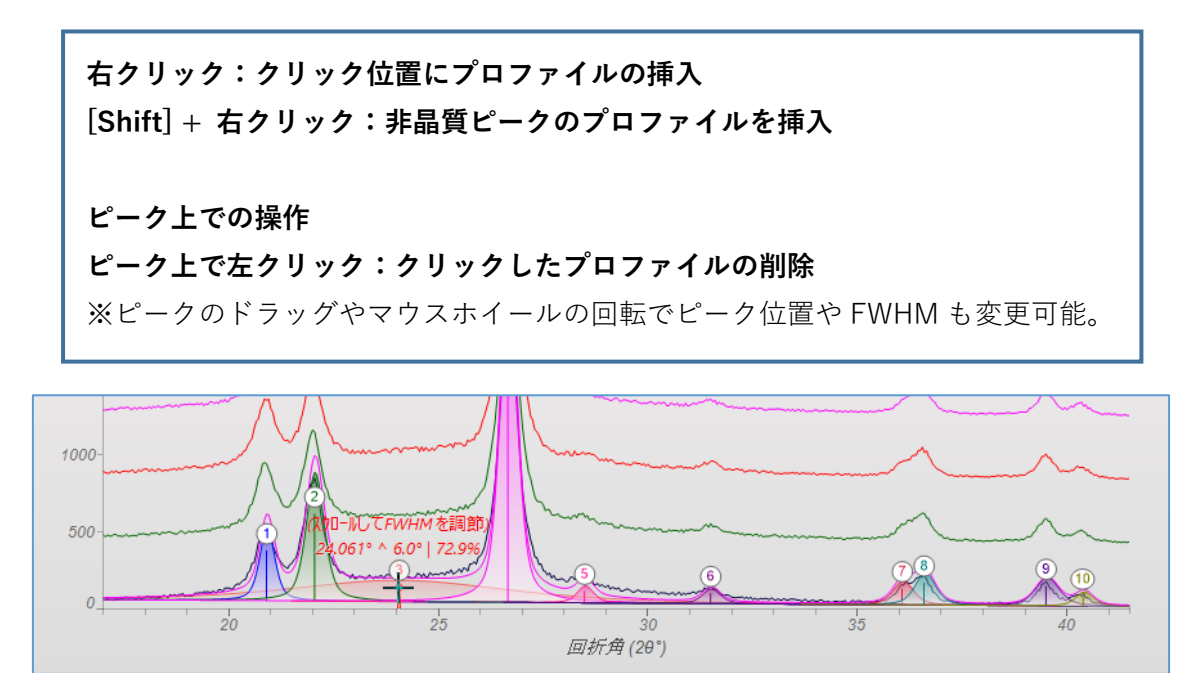

💆 Cu ▼ 🙆 😓 💀 📳 😰 💡 // 直線 BG ▼ 擬 Voigt ▼ ノニュー ▼ 🫝 初期化 🕨 フィラティング 💷 実行 😂 RIR 🔄 IPC 🗵 結晶子... 🛞 💷 🕰 🎋 💹 🕗

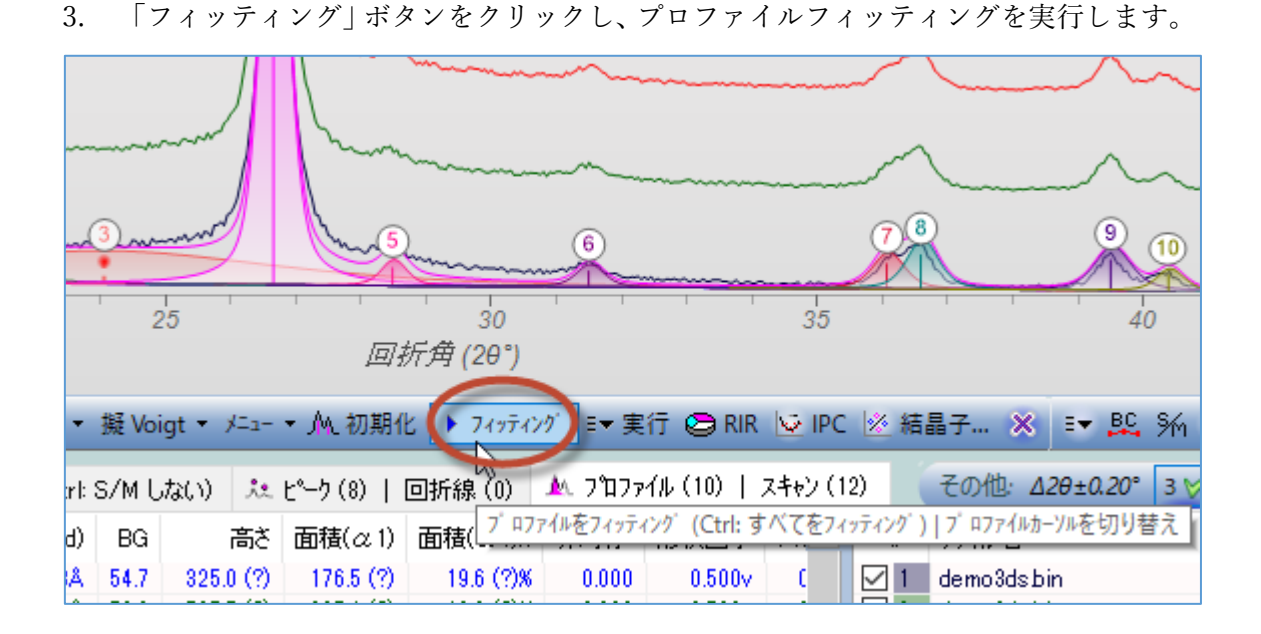

フィッティングの結果をご確認ください。実測のパターンに対してフィット結果が良好でない場合、「初期化」ボタンをクリックして初期プロファイルを修正したり結果をすべて削除するなどし、納得いく結果が得られるまでフィッティングをやり直してください。

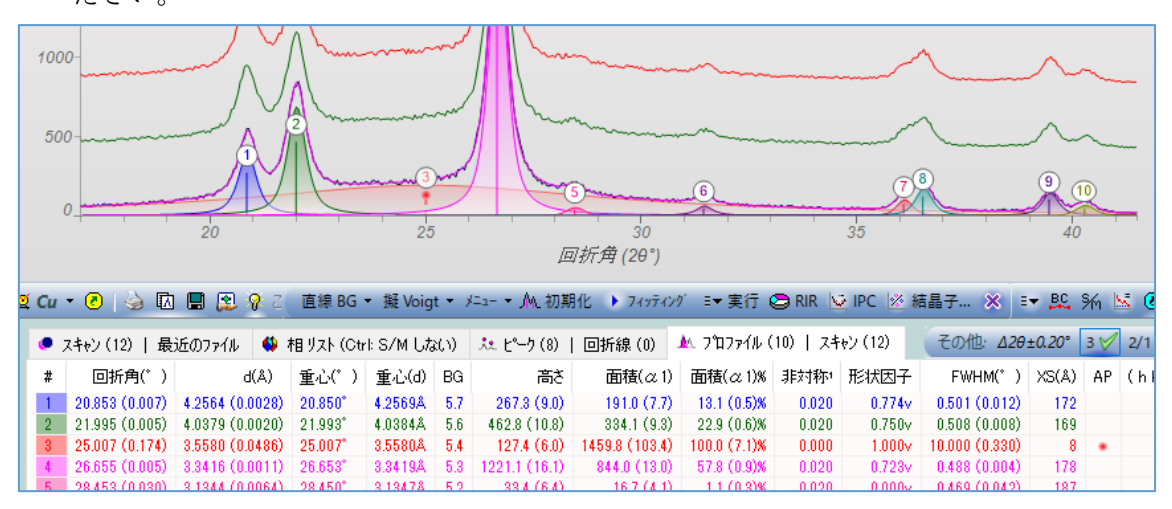

フィッティングを行うとプロットウィンドウの上部に残差が表示されるので、この情 報も参考にしてフィッティングを行ってください。

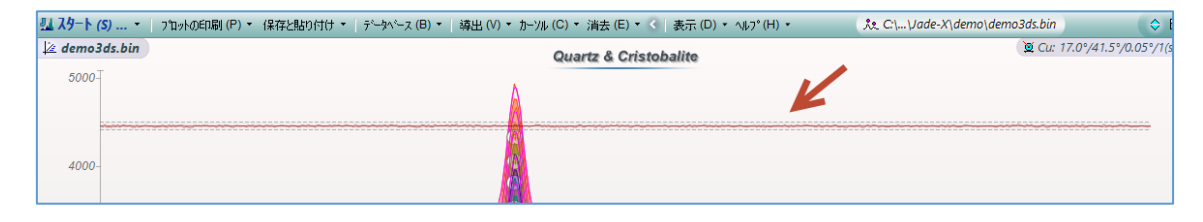

## ③ バッチ処理の実行

 「実行」ボタンから「すべてのスキャンを含む 1 つのリストファイルを作成」を選ぶ と、開いているすべての回折パターン(プロットウィンドウに表示されているすべての パターン)に対して、プロファイルフィッティングが行うことができます。

| 1 10             | 1000 c            |     |        |                                       |       |              | 1 K 1             |               | 15 - 1          |
|------------------|-------------------|-----|--------|---------------------------------------|-------|--------------|-------------------|---------------|-----------------|
|                  | ········          |     | $\sim$ |                                       | ~     |              |                   | Akaganeite    | ( <i>Fe</i>     |
|                  |                   |     |        |                                       |       |              | •                 | Akatoreite    | Mn <sub>9</sub> |
|                  | ~                 | _   |        | <b>7</b> <sup>(8)</sup> (9) <b>6</b>  | _     |              |                   | Akermanite    | Ca <sub>2</sub> |
|                  | 5)mmmmmmm         | 6   | 2      |                                       | 2     |              | _                 | Akhtenskite   | MnC             |
|                  |                   |     | -      |                                       | -     | -            |                   | Akimotoite    | SIM             |
|                  | 30                |     |        | 35 40                                 |       |              | 更                 | Akrochordite  | (Mn             |
| <u> </u>         | 7 <i>折角</i> (2θ°) |     |        |                                       |       |              | (i)               | AL 11         | b for I         |
|                  |                   | 1   |        |                                       |       |              | ~                 | <             |                 |
| - 👻 🗛 🚈 🕮        | 1/k > 744747      | 2 E | - 5    | E行 PERR VS IDC VS 結果子 🗙 =→ BC S       | ia Ne | <b>№</b> -15 | 15                | 💿 o 📶 🖓       | ഭ∙ി             |
| JHC 17374        | 116 7 747747      | ~   |        |                                       | 11    | 0.0          | <u> </u>          |               |                 |
| - LA - F (0) - I |                   | A.  |        | すべてのスキャンに現在のBG点を使用                    | 1.    | 2/1 d/p      | <b>m</b> )        | VS(nm) bikil  | CDC EST         |
| C-9(8)           | 回折線(の             |     |        | すべてのスキャンに最初のプロファイルを使田                 |       | 2/1 u(n      | iny -             | və(nin) nikli | CF5 ESL         |
| 高さ               | 面積(α,1)           | 귵   | -      | STOCONTOLERADON ANTIMEDEND            |       | h k 🔁        | #                 | ファイル名         |                 |
| 007.0 (0.0)      | 1010(007)         |     |        | フィッティング したブ ロファイルを次のスキャンに使用           |       |              |                   |               |                 |
| 267.3 (9.0)      | 191.0 (7.7)       |     |        | 7キャン毎にプロファイルを雨初期化                     |       |              | $\leq$            | demo3dsbin    |                 |
| 62.8 (10.8)      | 334.1 (9.3)       |     | _      |                                       |       |              | $\square$         | 2 demo3dsbin  |                 |
| 127.4 (6.0)      | 1459.8 (103.4)    | 11  | ~      | すべてのスキャンについてフィッティングしたプロファイルを表示        |       |              | $\mathbf{\nabla}$ | 3 demo3dsbin  |                 |
| 21.1 (16.1)      | 844.0 (13.0)      | 11  | 2      | バッチフノッテンンガ後に知期プロファイルを保持               |       |              |                   | 🚛 demo3dsbin  |                 |
| 33.4 (6.4)       | 16.7 (4.1)        |     |        | 1 7/71/71/77 18 (C10)#07 H771/m2 (K19 |       |              |                   | i demo3dsbin  |                 |
| 41.5 (5.3)       | 27.9 (4.6)        |     |        | 2キャン毎のビークリストファイルを作成                   |       |              |                   | demo3dsbin    |                 |
| 68.6 (7.6)       | 36.0 (6.0)        |     |        |                                       | _     |              |                   | / demo3dshin  |                 |
| 1185 (7.4)       | 728(74)           |     | ₩.     | すべてのスキャンを含む1つのリストファイルを作成              |       |              |                   | demo3ds bin   |                 |
| 100.5 (5.5)      | 50.0 (4.9)        |     |        | すべてのフォャンの専約リフトファイル                    |       |              |                   | demo0debin    |                 |
| 100.0 (0.0)      | 09.0 (4.3)        |     |        | 91100017003009701771#                 |       |              |                   |               |                 |
| 4X N (411)       | 25.1.03.10        |     |        | リストファイルをXMLフォーマットで記述 Ctrl+追           | 豊沢: ^ | ッチフィッティ      | ングを               | さすにファイルを書き    | 授え              |
|                  |                   |     |        |                                       |       |              |                   |               |                 |

バッチ処理を行うときの設定を、下記の 3 つのオプションから選ぶことができます。 上から順に、

- 最初の設定をすべての測定データに適用するオプションで、同じ角度範囲に似たピ
   ークを持つ場合にお勧め
- 1つ前のフィット結果を次のデータに順々に適用していくオプションで、格子定数 の変化(例えば組成や温度の変化など)によりピークがずれていく場合にお勧め
- データごとに毎回 JADE がプロファイルを初期化してフィットを行うオプションです(lazy man's option)。似ていないデータに一気にバッチフィットを行いたい場合に利用するオプションですが、全自動でピーク検索とバックグラウンドの定義がうまくいくようなデータでないと良好な結果が得られません。

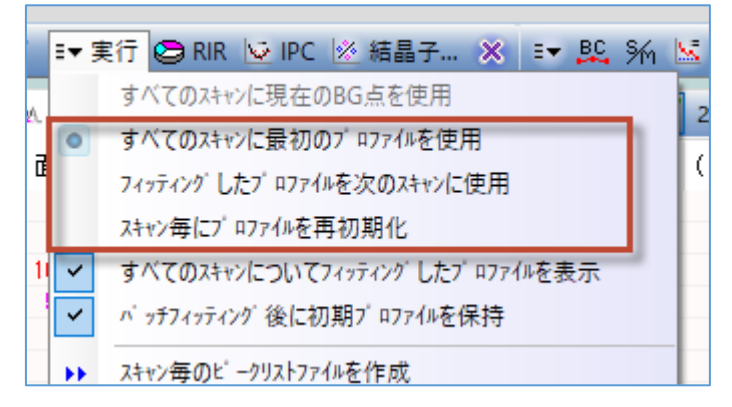

バッチ処理の結果を保存するフォルダとファイル名を指定するダイアログが表示されるので、それぞれ指定します。「保存」をクリックすると、バッチ処理が始まります。

| ── ファイル名を入力してビー | 끼자を保存              |                       |                     |          |           | ×         |
|-----------------|--------------------|-----------------------|---------------------|----------|-----------|-----------|
| ← → ~ ↑ □.      | < OS (C:) → Progra | ımData → Materials Da | ata > Jade-X > demo | ٽ ~      | ♀ demoの検索 |           |
| 整理 ▼ 新しいフォノ     | レダー                |                       |                     |          |           | III 🔹 🔹 🕐 |
| PC              | <b>^</b> 名前        | ^                     | 更新日時                | 種類       | サイズ       |           |
| 🧊 3D オブジェクト     |                    |                       | 検索条件に一致する項          | 目はありません。 |           |           |
| 🖊 ダウンロード        |                    |                       |                     |          |           |           |
| 📃 デスクトップ        |                    |                       |                     |          |           |           |
|                 |                    |                       |                     |          |           |           |
| ■ ピクチャ          |                    |                       |                     |          |           |           |
|                 |                    |                       |                     |          |           |           |
| 。               |                    |                       |                     |          |           |           |
| - US(C:)        |                    |                       |                     |          |           |           |
| 🥣 ネットワーク        |                    |                       |                     |          |           |           |
| - (1.50)        | A 487 285 1 4 4 4  |                       |                     |          |           |           |
| ノアイル名(N):       | >-//供安.pkS.txt     | 1.1.0                 |                     |          |           | ~         |
| ノア1ルの裡類(I): E   | -99,7779 774. (*.p | (KS.TXT)              |                     |          |           | ~         |
| ヘ フォルダーの非表示     |                    |                       |                     |          | 保存(S)     | キャンセル     |

処理が終わると結果が表示されます。プロットウィンドウにはこのようにフィット結果が図で表示されます。

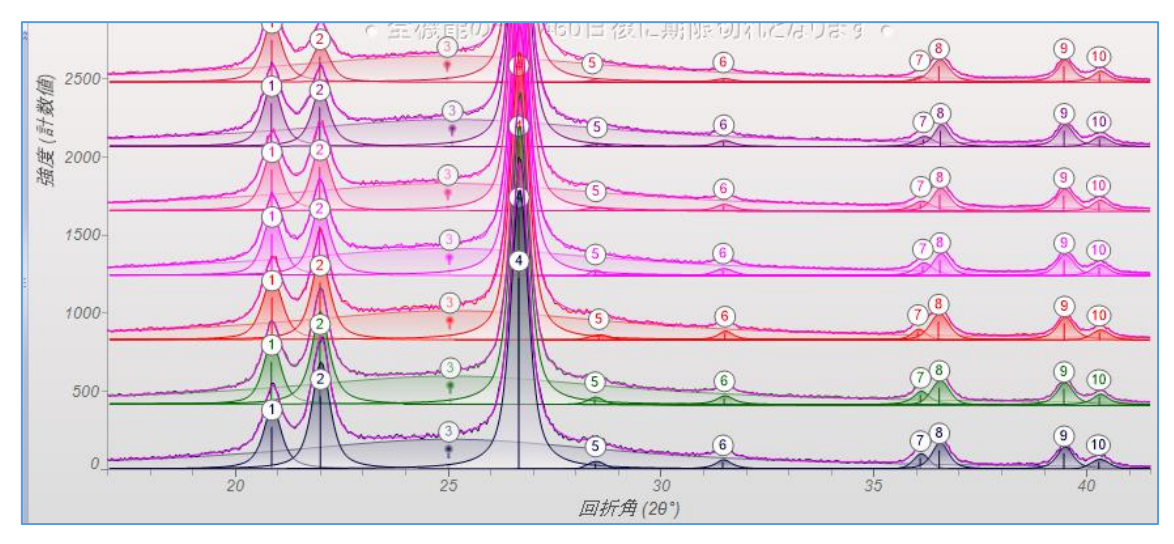

数値の結果は「プロファイル」タブに表示されます。「#」欄に回折パターンの番号とピ ーク番号が表示されています。例えば「1:4」と表示されているのは「1 つめのパターン のピーク 4」のフィット結果という意味です。

| • Z <sup>4</sup> | キャン(12)   最近   | መንァイル  | 🚯 相      | リスト (Otrl: | S/M (J&( | 0   | 💐  ድ ኃ (8)    | 回折線 (0)       | 🛝 ጋ°ロファイル (10) | X7+V) | (12)    | その他: <u>∆20±0</u> | .20° 3 \ | 1 2/ | 1 d(n |
|------------------|----------------|--------|----------|------------|----------|-----|---------------|---------------|----------------|-------|---------|-------------------|----------|------|-------|
| #                | 回折角(゜)         |        | d(Å)     | 重心(* )     | 重心(d)    | BG  | 高さ            | 面積(α1         | ) 面積(α1)%      | 非対称"  | 形状因子    | FWHM(*)           | XS(Å)    | AP   | ( >   |
| 1:1              | 20.853 (0.007) | 4.2564 | (0.0028) | 20.850°    | 4.2569Å  | 5.7 | 267.3 (9.0)   | 191.0 (7.7    | ) 13.1 (0.5)%  | 0.020 | 0.774v  | 0.501 (0.012)     | 172      |      |       |
| 1:2              | 21.995 (0.005) | 4.0379 | (0.0020) | 21.993*    | 4.0384Å  | 5.6 | 462.8 (10.8)  | 334.1 (9.3    | ) 22.9 (0.6)%  | 0.020 | 0.750v  | 0.508 (0.008)     | 169      |      |       |
| 1:3              | 25.007 (0.174) | 3.5580 | (0.0486) | 25.007*    | 3.5580Å  | 5.4 | 127.4 (6.0)   | 1459.8 (103.4 | ) 100.0 (7.1)% | 0.000 | 1.000v  | 10.000 (0.330)    | 8        |      |       |
| 1:4              | 26.655 (0.005) | 3.3416 | (0.0011) | 26.653°    | 3.3419Å  | 5.3 | 1221.1 (16.1) | 844.0 (13.0   | ) 57.8 (0.9)%  | 0.020 | 0.723v  | 0.488 (0.004)     | 178      |      |       |
| 1:5              | 28.453 (0.030) | 3.1344 | (0.0064) | 28.450°    | 3.1347Å  | 5.2 | 33.4 (6.4)    | 16.7 (4.1     | ) 1.1 (0.3)%   | 0.020 | 0.000v  | 0.469 (0.042)     | 187      |      |       |
| 1:6              | 31.445 (0.022) | 2.8426 | (0.0039) | 31.443°    | 2.8428Å  | 5.0 | 41.5 (5.3)    | 27.9 (4.6     | ) 1.9 (0.3)%   | 0.020 | 1.000v  | 0.437 (0.048)     | 204      |      |       |
| 1:7              | 36.083 (0.037) | 2.4872 | (0.0050) | 36.081*    | 2.4873Å  | 4.6 | 68.6 (7.6)    | 36.0 (6.0     | ) 2.5 (0.4)%   | 0.020 | 0.351v  | 0.428 (0.037)     | 212      |      |       |
| 1:8              | 36.527 (0.025) | 2.4580 | (0.0032) | 36.524°    | 2.4581Å  | 4.6 | 118.5 (7.4)   | 72.8 (7.4     | ) 5.0 (0.5)%   | 0.020 | 0.643v  | 0.449 (0.028)     | 201      |      |       |
| 1:9              | 39.456 (0.010) | 2.2820 | (0.0011) | 39.454°    | 2.2821Å  | 4.4 | 100.5 (5.5)   | 59.8 (4.3     | ) 4.1 (0.3)%   | 0.020 | 0.725v  | 0.430 (0.018)     | 213      |      |       |
| 1:10             | 40.277 (0.017) | 2.2373 | (0.0018) | 40.275°    | 2.2375Å  | 4.3 | 43.6 (4.0)    | 25.1 (3.0     | ) 1.7 (0.2)%   | 0.020 | 0.171v  | 0.511 (0.025)     | 176      |      |       |
| 2:1              | 20.844 (0.007) | 4.2581 | (0.0027) | 20.842*    | 4.2587Å  | 6.4 | 268.7 (8.7)   | 181.7 (7.1    | ) 13.1 (0.5)%  | 0.021 | 0.628v  | 0.498 (0.010)     | 173      |      |       |
| 2:2              | 21.981 (0.006) | 4.0404 | (0.0021) | 21.979°    | 4.0408Å  | 6.2 | 401.0 (10.5)  | 295.2 (9.3    | ) 21.2 (0.7)%  | 0.021 | 0.887v  | 0.495 (0.010)     | 174      |      |       |
| 2:3              | 25.046 (0.172) | 3.5526 | (0.0481) | 25.046°    | 3.5526Å  | 5.6 | 121.4 (5.4)   | 1391.1 (96.3  | ) 100.0 (6.9)% | 0.000 | 1.000v  | 10.000 (0.330)    | 8        | •    |       |
| 2:4              | 26.654 (0.005) | 3.3417 | (0.0012) | 26.652°    | 3.3420Å  | 5.2 | 1213.7 (15.7) | 835.2 (12.6   | ) 60.0 (0.9)%  | 0.021 | 0.671v  | 0.495 (0.004)     | 176      |      |       |
| 2:5              | 28.440 (0.032) | 3,1358 | (0.0068) | 28.438°    | 3.1360Å  | 4.9 | 32.1 (6.6)    | 17.5 (4.5     | ) 1.3 (0.3)%   | 0.021 | 0.507v  | 0.422 (0.055)     | 211      |      |       |
| 2:6              | 31.479 (0.024) | 2.8396 | (0.0042) | 31.477*    | 2.8399Å  | 4.3 | 38.7 (4.9)    | 28.5 (4.6     | ) 2.0 (0.3)%   | 0.021 | 1.000v  | 0.478 (0.051)     | 185      |      |       |
| 2:7              | 36.087 (0.043) | 2.4869 | (0.0057) | 36.085*    | 2.4871Å  | 3.3 | 61.0 (8.7)    | 38.6 (6.8     | ) 2.8 (0.5)%   | 0.021 | 0.888v  | 0.426 (0.046)     | 212      |      |       |
| 2:8              | 36.528 (0.026) | 2.4579 | (0.0033) | 36.526°    | 2.4580Å  | 3.2 | 106.6 (6.9)   | 61.8 (6.5     | ) 4.4 (0.5)%   | 0.021 | 0.278v  | 0.486 (0.026)     | 184      |      |       |
| 2:9              | 39.455 (0.009) | 2.2820 | (0.0011) | 39.453°    | 2.2821Å  | 2.6 | 100.5 (5.5)   | 59.3 (4.1     | ) 4.3 (0.3)%   | 0.021 | 0.701v  | 0.429 (0.017)     | 213      |      |       |
| 2:10             | 40.291 (0.016) | 2.2366 | (0.0017) | 40.289°    | 2.2367Å  | 2.4 | 48.6 (4.9)    | 29.4 (3.9     | ) 2.1 (0.3)%   | 0.021 | 0.944v  | 0.417 (0.034)     | 221      |      |       |
| 3:1              | 20.854 (0.007) | 4.2562 | (0.0030) | 20.851*    | 4.2569Å  | 5.8 | 266.8 (8.3)   | 202.9 (7.5    | ) 14.2 (0.5)%  | 0.022 | 0.632v  | 0.561 (0.011)     | 152      |      |       |
| 3:2              | 21.986 (0.006) | 4.0395 | (0.0022) | 21.983*    | 4.0400Å  | 5.7 | 363.6 (10.0)  | 265.9 (8.7    | ) 18.6 (0.6)%  | 0.022 | 0.761v  | 0.513 (0.010)     | 167      |      |       |
| 3:3              | 25.033 (0.186) | 3.5543 | (0.0518) | 25.033°    | 3.5543Å  | 5.3 | 124.9 (5.7)   | 1427.7 (100.9 | ) 100.0 (7.1)% | 0.000 | 1.000v  | 9.961 (0.333)     | 8        | •    |       |
| 3:4              | 26.653 (0.005) | 3.3419 | (0.0012) | 26.650*    | 3.3422Å  | 5.1 | 1256.6 (15.9) | 869.0 (12.8   | ) 60.9 (0.9)%  | 0.022 | 0.661v  | 0.499 (0.004)     | 174      |      |       |
| 3:5              | 28.529 (0.047) | 3,1262 | (0.0102) | 28.526*    | 3.1265Å  | 4.9 | 21.6 (6.0)    | 12.7 (4.4     | ) 0.9 (0.3)%   | 0.022 | 0.000v  | 0.552 (0.067)     | 157      |      |       |
| 3:6              | 31.492 (0.022) | 2.8385 | (0.0038) | 31.490°    | 2.8387Å  | 4.5 | 39.2 (5.6)    | 24.1 (4.5     | ) 1.7 (0.3)%   | 0.022 | 1.000v  | 0.399 (0.049)     | 226      |      |       |
| 3:7              | 36.026 (0.035) | 2.4910 | (0.0046) | 36.024°    | 2.4911Å  | 3.9 | 48.9 (6.8)    | 25.5 (4.9     | ) 1.8 (0.3)%   | 0.022 | 0.665v  | 0.378 (0.043)     | 244      |      |       |
| 3:8              | 36.510 (0.018) | 2.4591 | (0.0024) | 36.507*    | 2.4593Å  | 3.9 | 116.6 (6.0)   | 76.7 (6.2     | ) 5.4 (0.4)%   | 0.022 | 0.488v  | 0.509 (0.023)     | 175      |      | ×     |
| <                |                |        |          |            |          |     |               |               |                |       |         |                   |          |      | >     |
| 🐥 ħ-У            | い: 左クリックしてブロ   | 77小を移  | 動又は挿     | 入 (Ctrl: 正 | 確な位置に    | )、右 | がリックして除去、     | スクロールして変更     | _              | -     | 1) il 🛄 | < <24.5°>         | δ=0.05°  | 1=4  | 326.0 |

プロファイルフィッティングの結果はテキストファイルとしても保存されます。

| ビ −/概要.pks.txt - メモ帳                                                                                                    | – 🗆 🗙                                                                                                    |
|----------------------------------------------------------------------------------------------------|----------------------------------------------------------------------------------------------------|
| 1ル(F) 編集(E) 書式(O) 表示(V) ヘルブ(H)<br>le: C:¥ProgramData¥Materials Data¥Jade-X¥demo¥demo3ds.bin<br>m: Quartz & Cristobalite<br>an: 17.0°/41.5°/0.05°/1(s), I(p)=2000.0/20.0, Cu, 2013年8月30日, 11:28                                                                                                    | ^                                                                                                    |
| 回折角(°) d(Å) 重心(°) 重心(d) BG 高さ 面積( $\alpha$ 1)<br>20.853 (0.007) 4.2564 (0.0028) 20.850° 4.2569Å 6.2 267.3 (9.0)<br>21.995 (0.005) 4.0379 (0.0020) 21.993° 4.0384Å 6.1 463.0 (10.8<br>25.010 (0.174) 3.5575 (0.0487) 25.010° 3.5575Å 5.9 127.0 (6.0)<br>26.655 (0.005) 3.3416 (0.0011) 26.653° 3.3419Å 5.7 1221.3 (16.<br>28.453 (0.030) 3.1344 (0.0064) 28.450° 3.1347Å 5.6 33.4 (6.4)<br>31.445 (0.022) 2.8426 (0.0039) 31.443° 2.8428Å 5.3 41.5 (5.3)<br>36.083 (0.037) 2.4872 (0.0050) 36.081° 2.4873Å 5.0 68.6 (7.6)<br>36.527 (0.025) 2.4580 (0.0032) 36.524° 2.4581Å 4.9 118.5 (7.4)<br>39.456 (0.010) 2.2820 (0.0011) 39.454° 2.2821Å 4.7 100.4 (5.5)<br>40.277 (0.017) 2.2373 (0.0018) 40.275° 2.2375Å 4.7 43.5 (4.0) | $面積(\alpha 1)$<br>190.8 (7.<br>3) 334.4 (9.<br>1455.3 (10<br>1) 844.2 (13<br>16.7 (4.1)<br>27.9 (4.6)<br>36.0 (6.0)<br>72.7 (7.4)<br>59.7 (4.2)<br>24.9 (3.0) |
| 43パラメータでフィッティングした10プロファイル R=4.73%,面積=97.14%<br>晶化度 = 52.49(4.15)% ● AP: 非晶質ピーク(全面積=3062.7、非晶質面積=1455.3)                                                                                                    |                                                                                                    |
| e: C:¥ProgramData¥Materials Data¥Jade-X¥demo¥demo3ds.bin<br>m: Quartz & Cristobalite<br>an: 17.0°/41.5°/0.05°/1(s), I(p)=2000.0/19.0, Cu, 2013年8月30日, 11:28                                                                                                    |                                                                                                    |
| 回折角(°) d(Å) 重心(°) 重心(d) BG 高さ 面積(α1)<br>20.844 (0.007) 4.2581 (0.0027) 20.842° 4.2587Å 6.4 268.7 (8.7)<br>21.981 (0.006) 4.0404 (0.0021) 21.979° 4.0408Å 6.2 401.0 (10.5<br>25.046 (0.172) 3.5526 (0.0481) 25.046° 3.5526Å 5.6 121.4 (5.4)<br>26.654 (0.005) 3.3417 (0.0012) 26.652° 3.3420Å 5.2 1213.7 (15.<br>28.440 (0.032) 3.1358 (0.0068) 28.438° 3.1360Å 4.9 32.1 (6.6)                                                                                                    | 面積(α1);<br>181.7 (7.<br>295.2 (9.;<br>1391.1 (9);<br>7) 835.2 (12<br>17.5 (4.5                                                                                |

## ■ 結果リストに表示する項目の変更方法

「プロファイル」タブに表示する項目は変更可能です。下図のようにヘッダ部分の「…」を クリックすると、各項目の表示/非表示を切り替えられます。チェックを外した項目は表示 されなくなります。また、初期状態では表示されない「積分幅」の項目にチェックを付ける ことで、積分幅を表示することもできます。

バッチ処理の結果をテキストファイルとしても出力する場合、そのテキストにデータに含まれる項目は、「プロファイル」タブに表示されている内容と同じです。

| g c | u -              | 0 실 🕻      | A 🖪 😰     | ♀ 左/右川   | リック又直線        | BG      | ▼ 擬 Voig | gt ▼ X=1       | - ▼ ⚠ 初期       | 化 🕨        | フィッティング    | ■▼ 実行 😂     | RIR 🛛 |
|-----|------------------|------------|-----------|----------|---------------|---------|----------|----------------|----------------|------------|------------|-------------|-------|
|     | <del>ب</del> ر ا | キャン(12)  揖 | 最近のファイル   | 🚯 相りス    | th (Ctrl: S∕M | しない     | ) たと     | <u>*</u> _ク(8) | 回折線(0)         | A          | 7 በንァイル (1 | 0)   スキャン(1 | 2)    |
|     | #                | 回折角(* )    | 重心(* )    | 面積(α1)   | 積分幅(゜)        | AP      | ( h k 🌔  |                | 回折角(°)         | -          |            |             |       |
| 1   | :1               | 20.853     | 20.852°   | 195.2    | 0.728         |         |          |                | 2π/d           |            |            |             |       |
| 1   | :2               | 21.995     | 21.993*   | 326.6    | 0.711         |         |          |                | 4(8)           |            |            |             |       |
| 1   | :3               | 24.994     | 24.994°   | 1533.3   | 11.452        | •       |          |                | d(A)           | 2          |            |             |       |
| 1   | :4               | 26.655     | 26.653°   | 835.6    | 0.686         |         |          | ~              | 重心(°)          | •          |            |             |       |
| 1   | :5               | 28.452     | 28.450°   | 16.4     | 0.485         |         |          |                | 重心(d)          | -FU        |            |             |       |
| 1   | :6               | 31.445     | 31.443°   | 29.7     | 0.712         |         |          |                | ±,             | 5          |            |             |       |
| 1   | :7               | 36.086     | 36.084°   | 38.4     | 0.560         |         |          |                | BG             | ř          |            |             |       |
| 1   | :8               | 36.524     | 36.522°   | 76.4     | 0.642         |         |          |                | 高さ             | 2          |            |             |       |
| 1   | :9               | 39.454     | 39.453°   | 63.1     | 0.619         |         |          |                | 面待(~1)         | 6T         |            |             |       |
| 1   | :10              | 40.279     | 40.278°   | 26.4     | 0.591         |         |          |                | щite(cti)      | 5          |            |             |       |
| 2   | 51 👘             | 20.845     | 20.843°   | 185.5    | 0.687         |         |          |                | 面積(α1)%        | 10         |            |             |       |
| 2   | :2               | 21.981     | 21.979°   | 286.5    | 0.721         |         |          |                | 非対称性           | IJ         |            |             |       |
| 2   | :3               | 24.997     | 24.997°   | 1463.6   | 11.452        | •       |          |                | 形法用之           | 10<br>Alle |            |             |       |
| 2   | -4               | 26.654     | 26.652°   | 827.6    | 0.684         |         |          |                | 자자쓰구           | 40<br>11   |            |             |       |
|     | 43/              | ラメータでフィッティ | ィング した10プ | ¤ファイル R= | :5.92%, 面積:   | = 100.0 | 00%      |                | FWHM(°)        | ΔĘ         |            |             |       |
|     |                  |            |           |          |               |         |          | <b>~</b>       | <b>秸</b> 分幅(°) |            |            |             |       |
|     |                  |            |           |          |               |         |          |                | No(1)          |            |            |             |       |
|     |                  |            |           |          |               |         |          |                | XS(A)          |            |            |             |       |
|     |                  |            |           |          |               |         |          | <b>~</b>       | AP             |            |            |             |       |
|     |                  |            |           |          |               |         |          | <b>~</b>       | (h k l)        |            |            |             |       |
|     |                  |            |           |          |               |         |          |                |                | -          |            |             |       |

表示される数値の桁数や ESD の表示/非表示などは、下図のツールバーで変更できます。桁 数の変更は、各設定ボタンの上でマウスホイールを回転させてください。

|            |                |         |         |                    | 🤣 < 🔹 >                                                     |    |
|------------|----------------|---------|---------|--------------------|-------------------------------------------------------------|----|
| イッティング     | ≣▼ 実行 😂 R      | IR 💆 IP | C 🖄 結晶: | 7 💥 💷 ♬            | 🕰 🐜 🔽 💽 👌 🖹 🗭 🗐 - ⑤ - 🛞 相を検索                                |    |
| R (0) 🌙    | 🛝 ጋ°ロファイル (10) | スキャン    | (12)    | の他: <u>Δ20±0.2</u> | 0° <mark>3 ダ</mark> 2/1 d(nm) XS(nm) h k l CPS ESD   🕃 タブ(1 | D) |
| 酤積(α1)     | 面積(α1)%        | 非対称"    | 形状因子    | FWHM(*)            | XS(20) AP (hkl)                                             | >  |
| 90.8 (7.7) | 13.1 (0.5)%    | 0.020   | 0.773v  | 0.501 (0.012)      | 角度値リストの小数点以下桁数                                              |    |
| 34.4 (9.3) | 23.0 (0.6)%    | 0.020   | 0.753v  | 0.508 (0.008)      | クリックして固定と自動を切り替え、スクロールして変更                                  |    |
| 8 (103.5)  | 100.0 (7.1)%   | 0.000   | 1.000v  | 10.000 (0.332)     | 8 •                                                         |    |
| 4.3 (13.0) | 58.0 (0.9)%    | 0.020   | 0.724v  | 0.488 (0.004)      | 178                                                         |    |
| 16.7 (4.1) | 1.1 (0.3)%     | 0.020   | 0.000v  | 0.469 (0.042)      | 187                                                         |    |

## ■ 結果リストの表を Excel などにコピーする方法

「プロファイル」タブに表示された結果を、Excel などに表としてコピーすることができま す。結果リストの上(表の左の方)で右クリックし、「リストのコピー」を選ぶと、バッチ処 理の結果すべてをコピーできます。

特定のデータのフィット結果のみをコピーしたい場合は、右クリックメニューから「リスト をコピー」を選ぶときに、キーボードの[Ctrl]キーを押しながら選択してください。

| . 😰              | . 💡 ここを左列                                                                                                    | ックしてスタ                                                                                                    | - 协 直線 BG ▼                                                                                                    | 擬 Voigt •                                                                                                    | ¥⊒а-                                                                                                    | · • / M. 初期化                                                                                                    | ; 🕨 フィッティンク                                                                                                    |
|------------------|----------------------------------------------------------------------------------------------------|----------------------------------------------------------------------------------------------------|----------------------------------------------------------------------------------------------------|----------------------------------------------------------------------------------------------------|----------------------------------------------------------------------------------------------------|----------------------------------------------------------------------------------------------------|----------------------------------------------------------------------------------------------------|
| <del>ا</del> م • | キャン(12)   最近                                                                                                    | :の7ァイル                                                                                                    | 🚯 相リスト (Ctr                                                                                                    | : S/M Utar                                                                                                    | 2                                                                                                    | ・<br>ビーク(8)                                                                                                    | 回折線(0)                                                                                                    |
| #                | 回折角(゜)                                                                                                    |                                                                                                    |                                                                                                    |                                                                                                    | BG                                                                                                    | 高さ                                                                                                    | 面積(α)                                                                                                    |
| 1:1              | 20.853 (0.007)                                                                                                    | 4. 🕮                                                                                                    | リストをコピー                                                                                                    | <u>9</u> Å                                                                                                    | 6.2                                                                                                    | 267.2 (9.0)                                                                                                    | 190.8 (7.3                                                                                                    |
| 1:2              | 21.995 (0.005)                                                                                                    | 4.( 🔳                                                                                                    | リストを保存                                                                                                    | 4Å                                                                                                    | 6.1                                                                                                    | 463.0 (10.8)                                                                                                    | 334.4 (9.3                                                                                                    |
| 1:3              | 25.010 (0.174)                                                                                                    | 3.5 🔊                                                                                                    | リストを印刷                                                                                                    | Ctrl: 各자                                                                                                    | ゃッから                                                                                                    | 選択したプロファ                                                                                                    | (ルをコピー 103.5                                                                                                    |
| 1:4              | 26.655 (0.005)                                                                                                    | 3.3                                                                                                    |                                                                                                    | 9Å                                                                                                    | 5.8                                                                                                    | 1221.4 (16.1)                                                                                                    | 844.3 (13.0                                                                                                    |
| 1:5              | 28.453 (0.030)                                                                                                    | 3. 12                                                                                                    | >E -9921                                                                                                    | -7Å                                                                                                    | 5.6                                                                                                    | 33.4 (6.4)                                                                                                    | 16.7 (4.1                                                                                                    |
| 1:6              | 31.445 (0.022)                                                                                                    | 2.8 🧫                                                                                                    | スカを除く                                                                                                    | .8Å                                                                                                    | 5.4                                                                                                    | 41.5 (5.3)                                                                                                    | 27.9 (4.6                                                                                                    |
| 1:7              | 36.527 (0.025)                                                                                                    | 2.4 🔨                                                                                                    | CIPERAN                                                                                                    | 11Å                                                                                                    | 5.0                                                                                                    | 118.5 (7.4)                                                                                                    | 72.7 (7.4                                                                                                    |
| 1:8              | 36.083 (0.037)                                                                                                    | 2.4 🛝                                                                                                    | ブロファイルを除去                                                                                                    | '3Å                                                                                                    | 5.0                                                                                                    | 68.6 (7.6)                                                                                                    | 36.0 (6.0                                                                                                    |
| 1:9              | 39.456 (0.010)                                                                                                    | 2.2 α.ž                                                                                                    | Kα2をすべて除去                                                                                                    | :1Å                                                                                                    | 4.8                                                                                                    | 100.4 (5.5)                                                                                                    | 59.7 (4.2                                                                                                    |
| 1:10             | 40.277 (0.017)                                                                                                    | 2.2                                                                                                    | 赤米大田中                                                                                                    | '5Å                                                                                                    | 4.7                                                                                                    | 43.4 (4.0)                                                                                                    | 24.9 (3.0                                                                                                    |
| 2:1              | 20.844 (0.007)                                                                                                    | 4.: 🗹                                                                                                    | 変数を固定                                                                                                    | • 17Å                                                                                                    | 6.5                                                                                                    | 268.7 (8.7)                                                                                                    | 181.7 (7.)                                                                                                    |
|                  | .         .         .         .         .         .         .         .         .         .         .         .         .         .         .         .         .         .         .         .         .         .         .         .         .         .         .         .         .         .         .         .         .         .         .         .         .         .         .         .         .         .         .         .         .         .         .         .         .         .         .         .         .         .         .         .         .         .         .         .         .         .         .         .         .         .         .         .         .         .         .         .         .         .         .         .         .         .         .         .         .         .         .         .         .         .         .         .         .         .         .         .         .         .         .         .         .         .         .         .         .         .         .         .         .         .         . | 記録       そころを左列         #       回折角(* )         1:1       20.853 (0.007)         1:2       21.995 (0.005)         1:3       25.010 (0.174)         1:4       26.655 (0.005)         1:5       28.453 (0.030)         1:6       31.445 (0.022)         1:7       36.527 (0.025)         1:8       36.083 (0.037)         1:9       39.456 (0.010)         1:10       40.277 (0.017)         2:1       20.844 (0.007) | <ul> <li>スキャン(12)   最近のファイル</li> <li>オキャン(12)   最近のファイル</li> <li>ロ折角(*)</li> <li>20.853 (0.007) 4. 回</li> <li>21.995 (0.005) 4.(日)</li> <li>25.010 (0.174) 3.(日)</li> <li>25.010 (0.174) 3.(10)</li> <li>25.010 (0.174) 3.(10)</li> <li>28.453 (0.030) 3.(10)</li> <li>28.453 (0.030) 3.(10)</li> <li>31.445 (0.022) 2.(10)</li> <li>36.527 (0.025) 2.(10)</li> <li>36.083 (0.037) 2.(10)</li> <li>39.456 (0.010) 2.(10)</li> <li>39.456 (0.010) 2.(10)</li> <li>30.456 (0.010) 2.(10)</li> <li>31.10 40.277 (0.017) 2.(10)</li> <li>21 20.844 (0.007) 4.(10)</li> </ul> | <ul> <li>ス+ャン(12)   最近のファイル 体相リスト(Ctrl)</li> <li>エートン(12)   最近のファイル 体相リスト(Ctrl)</li> <li>ロ所角(*)</li> <li>ロ所角(*)</li> <li>ロバトクロ(*)</li> <li>ロバトクロ(*)<!--</th--><th><ul> <li>スキャン(12)   最近のファイル</li> <li>スキャン(12)   最近のファイル</li> <li>相リスト(Ctrl: S/M しな)</li> <li>ロ折角(*)</li> <li>ロ万方(*)</li> <li>ロ万方(*)</li> <li>ロ(*)</li> <li>ロ(*)</li> <li></li></ul></th><th><ul> <li>スキャン(12)   最近のファイル</li> <li>オーロ折角(*)</li> <li>ロ折角(*)</li> <li>ロがってスタート&gt;</li> <li>ロがってスタート&gt;</li> <li>ロがって、ロシック</li> <li>ロジェークリスト</li> <li>ロシック</li> <li>ロシック</li> <li>ロシック</li> <li>ロシック</li> <li>ロシック</li> <li>ロシック</li> <li>ロシック</li> <li>ロジェーク</li> <li>ロシック</li> <li>ロシック</li> <li>ロシック</li> <li>ロシック</li> <li>ロジェーク</li> <li>ロシック</li> <li>ロシック</li></ul></th><th><ul> <li>スキャン(12)   最近のファイル</li> <li>加折角(*)</li> <li>ロが角(*)</li> <li>ロがかくのののののののののののののののののののののののののののののののののののの</li></ul></th></li></ul> | <ul> <li>スキャン(12)   最近のファイル</li> <li>スキャン(12)   最近のファイル</li> <li>相リスト(Ctrl: S/M しな)</li> <li>ロ折角(*)</li> <li>ロ万方(*)</li> <li>ロ万方(*)</li> <li>ロ(*)</li> <li>ロ(*)</li> <li></li></ul> | <ul> <li>スキャン(12)   最近のファイル</li> <li>オーロ折角(*)</li> <li>ロ折角(*)</li> <li>ロがってスタート&gt;</li> <li>ロがってスタート&gt;</li> <li>ロがって、ロシック</li> <li>ロジェークリスト</li> <li>ロシック</li> <li>ロシック</li> <li>ロシック</li> <li>ロシック</li> <li>ロシック</li> <li>ロシック</li> <li>ロシック</li> <li>ロジェーク</li> <li>ロシック</li> <li>ロシック</li> <li>ロシック</li> <li>ロシック</li> <li>ロジェーク</li> <li>ロシック</li> <li>ロシック</li></ul> | <ul> <li>スキャン(12)   最近のファイル</li> <li>加折角(*)</li> <li>ロが角(*)</li> <li>ロがかくのののののののののののののののののののののののののののののののののののの</li></ul> |

バッチ処理のすべての結果をコピーし、Excel に貼り付けると下図のようになります。

| B2 | Ŧ | : ×        | ✓ f <sub>x</sub> | [C:¥Pro      | gramData   | Materials | Data¥Jade  | -X¥demo¥   | demo3ds.t   | oin] Quartz | & Cristoba       | alite  |             |       |    |          |
|----|---|------------|------------------|--------------|------------|-----------|------------|------------|-------------|-------------|------------------|--------|-------------|-------|----|----------|
|    | A | В          | С                | D            | E          | F         | G          | н          | 1           | J           | К                | L      | M           | N     | 0  | Р        |
| 1  |   |            |                  |              |            |           |            |            |             |             |                  |        |             |       |    |          |
| 2  |   | [C:¥Progra | amData¥N         | laterials Da | ita¥Jade-X | ¥demo¥de  | emo3ds.bin | ] Quartz & | Cristobalit | е           |                  |        |             |       |    |          |
| 3  |   |            |                  |              |            |           |            |            |             |             |                  |        |             |       |    |          |
| 4  |   | #          | 回折角(°            | )d(Å)        | 重心(°)      | 重心(d)     | BG         | 高さ         | 面積(α1)      | 面積(α1)9     | 非対称 <sup>1</sup> | 形状因子   | FWHM(°      | XS(Å) | AP | ( h k l) |
| 5  |   | 1:01       | 20.853 (0.       | 4.2564 (0.   | 20.850°    | 4.2569Å   | 6.2        | 267.2 (9.0 | 190.8 (7.7) | 13.1 (0.5)9 | 0.02             | 0.773v | 0.501 (0.0  | 172   |    |          |
| 6  |   | 1:02       | 21.995 (0.       | (4.0379 (0.  | (21.993°   | 4.0384Å   | 6.1        | 463.0 (10. | 334.4 (9.3) | 23.0 (0.6)9 | 0.02             | 0.753v | 0.508 (0.00 | 169   |    |          |
| 7  |   | 1:03       | 25.010 (0.       | 3.5576 (0.   | 25.010°    | 3.5576Å   | 5.9        | 127.0 (6.0 | 1454.8 (10  | 100.0 (7.1) | 0                | 1.000v | 10.000 (0.3 | 8     | •  |          |
| 8  |   | 1:04       | 26.655 (0.       | (3.3416 (0.  | 26.653°    | 3.3419Å   | 5.8        | 1221.4 (16 | 844.3 (13.  | 58.0 (0.9)9 | 0.02             | 0.724v | 0.488 (0.00 | 178   |    |          |
| 9  |   | 1:05       | 28.453 (0.       | (3.1344 (0.  | 28.450°    | 3.1347Å   | 5.6        | 33.4 (6.4) | 16.7 (4.1)  | 1.1 (0.3)%  | 0.02             | 0.000v | 0.469 (0.04 | 187   |    |          |
| 10 |   | 1:06       | 31.445 (0.       | (2.8426 (0.  | (31.443°   | 2.8428Å   | 5.4        | 41.5 (5.3) | 27.9 (4.6)  | 1.9 (0.3)%  | 0.02             | 1.000v | 0.437 (0.04 | 204   |    |          |
| 11 |   | 1:07       | 36.527 (0.       | (2.4580 (0.  | 36.524°    | 2.4581Å   | 5          | 118.5 (7.4 | 72.7 (7.4)  | 5.0 (0.5)%  | 0.02             | 0.639v | 0.449 (0.02 | 201   |    |          |
| 12 |   | 1:08       | 36.083 (0.       | (2.4872 (0.  | 36.081°    | 2.4873Å   | 5          | 68.6 (7.6) | 36.0 (6.0)  | 2.5 (0.4)%  | 0.02             | 0.349v | 0.428 (0.03 | 211   |    |          |
| 13 |   | 1:09       | 39.456 (0.       | (2.2820 (0.  | (39.454°   | 2.2821Å   | 4.8        | 100.4 (5.5 | 59.7 (4.2)  | 4.1 (0.3)%  | 0.02             | 0.718v | 0.430 (0.03 | 212   |    |          |
| 14 |   | 1:10       | 40.277 (0.       | (2.2373 (0.  | (40.275°   | 2.2375Å   | 4.7        | 43.4 (4.0) | 24.9 (3.0)  | 1.7 (0.2)%  | 0.02             | 0.146v | 0.512 (0.02 | 175   |    |          |
| 15 |   | 2:01       | 20.844 (0.       | 4.2581 (0.   | 20.842°    | 4.2587Å   | 6.5        | 268.7 (8.7 | 181.7 (7.1) | 13.1 (0.5)9 | 0.021            | 0.628v | 0.498 (0.03 | 173   |    |          |
| 16 |   | 2:02       | 21.981 (0.       | (4.0404 (0.  | 21.979°    | 4.0408Å   | 6.2        | 401.0 (10. | 295.2 (9.3) | 21.2 (0.7)9 | 0.021            | 0.887v | 0.495 (0.0  | 174   |    |          |
| 17 |   | 2:03       | 25.046 (0.       | 3.5526 (0.   | (25.046°   | 3.5526Å   | 5.6        | 121.4 (5.4 | 1391.1 (96  | 100.0 (6.9) | 0                | 1.000v | 10.000 (0.3 | 8     | •  |          |
| 18 |   | 2:04       | 26.654 (0.       | (3.3417 (0.  | 26.652°    | 3.3420Å   | 5.2        | 1213.7 (15 | 835.2 (12.  | 60.0 (0.9)  | 0.021            | 0.671v | 0.495 (0.00 | 176   |    |          |
| 19 |   | 2:05       | 28.440 (0.       | (3.1358 (0.  | (28.438°   | 3.1360Å   | 4.9        | 32.1 (6.6) | 17.5 (4.5)  | 1.3 (0.3)%  | 0.021            | 0.507v | 0.422 (0.0  | 211   |    |          |
| 20 |   | 2:06       | 31.479 (0.       | (2.8396 (0.  | (31.477°   | 2.8399Å   | 4.3        | 38.7 (4.9) | 28.5 (4.6)  | 2.0 (0.3)%  | 0.021            | 1.000v | 0.478 (0.0  | 185   |    |          |
| 21 |   | 2:07       | 36.528 (0.       | (2.4579 (0.  | 36.526°    | 2.4580Å   | 3.2        | 106.6 (6.9 | 61.8 (6.5)  | 4.4 (0.5)%  | 0.021            | 0.278v | 0.486 (0.02 | 184   |    |          |
| 22 |   | 2:08       | 36.087 (0.       | (2.4869 (0.  | (36.085°   | 2.4871Å   | 3.3        | 61.0 (8.7) | 38.6 (6.8)  | 2.8 (0.5)%  | 0.021            | 0.888v | 0.427 (0.04 | 212   |    |          |
| 23 |   | 2:09       | 39.455 (0.       | (2.2820 (0.  | (39.453°   | 2.2821Å   | 2.6        | 100.5 (5.5 | 59.3 (4.1)  | 4.3 (0.3)%  | 0.021            | 0.701v | 0.429 (0.0  | 213   |    |          |
|    |   |            |                  |              |            |           |            |            | /           | /           |                  |        | /           |       |    |          |

| B2 |   | • : ×      | √ f <sub>x</sub> | [C:¥Pro      | gramData <sup>3</sup> | ¥Materials | Data¥Jade  | -X¥demo¥   | demo3ds.t   | pin] Quartz | : & Cristoba | lite   |        |       |    |          |   |
|----|---|------------|------------------|--------------|-----------------------|------------|------------|------------|-------------|-------------|--------------|--------|--------|-------|----|----------|---|
|    | А | В          | С                | D            | E                     | F          | G          | Н          | 1           | J           | K            | L      | М      | N     | 0  | Р        | Q |
| 1  |   |            |                  |              |                       |            |            |            |             |             |              |        |        |       |    |          |   |
| 2  |   | [C:¥Progra | amData¥N         | laterials Da | ata¥Jade-×            | (¥demo¥de  | emo3ds.bin | ] Quartz & | Cristobalit | te          |              |        |        |       |    |          |   |
| 3  |   |            |                  |              |                       |            |            |            |             |             |              |        |        |       |    |          |   |
| 4  |   | #          | 回折角(°            | )d(Å)        | 重心(°)                 | 重心(d)      | BG         | 高さ         | 面積(α1)      | 面積(α1)      | 9非対称         | 形状因子   | FWHM(° | XS(Å) | AP | ( h k l) |   |
| 5  |   | 1:02       | 21.995           | 4.0379       | 21.993°               | 4.0384Å    | 6.1        | 463        | 334.4       | 23          | 0.02         | 0.753v | 0.508  | 169   |    |          |   |
| 6  |   | 2:02       | 21.981           | 4.0404       | 21.979°               | 4.0408Å    | 6.2        | 401        | 295.2       | 21.2        | 0.021        | 0.887v | 0.495  | 174   |    |          |   |
| 7  |   | 3:02       | 21.986           | 4.0395       | 21.983°               | 4.0400Å    | 6          | 363.7      | 266         | 18.7        | 0.022        | 0.762v | 0.513  | 167   |    |          |   |
| 8  |   | 4:02       | 21.976           | 4.0413       | 21.978°               | 4.0410Å    | 4.6        | 312.7      | 231.4       | 17.5        | -0.015       | 0.787v | 0.515  | 167   |    |          |   |
| 9  |   | 5:02       | 21.981           | 4.0405       | 21.985°               | 4.0398Å    | 4.1        | 277.1      | 193.1       | 14.3        | -0.031       | 0.545v | 0.527  | 163   |    |          |   |
| 10 |   | 6:02       | 21.979           | 4.0408       | 21.982°               | 4.0403Â    | 0          | 249.8      | 180.8       | 13.6        | -0.023       | 0.824v | 0.497  | 173   |    |          |   |
| 11 |   | 7:02       | 21.985           | 4.0397       | 21.988°               | 4.0392Å    | 0          | 162.4      | 112.9       | 8.7         | -0.021       | 0.593v | 0.517  | 166   |    |          |   |
| 12 |   | 8:02       | 21.985           | 4.0397       | 21.980°               | 4.0406Å    | 5.1        | 117.7      | 87.7        | 7.3         | 0.036        | 0.877v | 0.504  | 171   |    |          |   |
| 13 |   | 9:02       | 21.965           | 4.0434       | 21.966°               | 4.0431Å    | 0          | 62.7       | 45.6        | 3.8         | -0.009       | 0.501v | 0.562  | 152   |    |          |   |
| 14 |   | 10:02      | 21.985           | 4.0397       | 21.987°               | 4.0393Å    | 0          | 47.8       | 30          | 2.5         | -0.022       | 0.895v | 0.423  | 208   |    |          |   |
| 15 |   | 11:02      | 21.981           | 4.0405       | 21.975°               | 4.0415Å    | 3.9        | 19.6       | 25          | 2.3         | 0.024        | 0.812v | 0.902  | 92    |    |          |   |
| 16 |   | 12:02      | 21.905           | 4.0544       | 21.905°               | 4.0543Å    | 0          | 10.6       | 3.2         | 0.3         | -0.007       | 0.910v | 0.207  | 515   |    |          |   |
| 17 |   |            |                  |              |                       |            |            |            |             |             |              |        |        |       |    |          |   |
| 18 |   |            |                  |              |                       |            |            |            |             |             |              |        |        |       |    |          |   |

下図は1つのデータファイルの結果のみコピーし、Excelに貼り付けたものです。